Enstitü tarafından yayınlanan ilanlar <u>https://e-olgunlasma.meb.gov.tr</u> adresinde İş alanları kısmında görüntülenecektir.

## Örnek ekran;

| Kurum Seçiniz                            |                 | Başvu | Başvuru Alanı Seçiniz  |           |  |  |  |
|------------------------------------------|-----------------|-------|------------------------|-----------|--|--|--|
| Kurum                                    | İlan Açıklaması |       | Bitiş Tarihi           |           |  |  |  |
| İstanbul Refia Övüç Olgunlaşma Enstitüsü | 0731 - TEST     |       | 3.08.2024<br>Cumartesi | İlana Git |  |  |  |

<u>https://e-olgunlasma.meb.gov.tr</u> adresinden giriş yapan usta öğretici başvuru yapacak vatandaşların göreceği örnek ekran;

| İstanbul Refia Övüç Olgunlaşma Enstitüsü Personel Alımı Duyurusu | Listeye Geri Dön         |
|------------------------------------------------------------------|--------------------------|
|                                                                  | İlan Bilgileri           |
| ) DUYURU ADI:                                                    |                          |
| 1721 TECT                                                        | Alinacak Personel Sayisi |
| (3) (13)                                                         | 4                        |
| PLIPHINI VETNI                                                   | Başvuru Bitiş            |
| DOFORD METNI.                                                    | 3.08.2024                |
| alskdşlaskşdasşd                                                 | Sinav Tarihi             |
| adsaidiasidsas                                                   | 10.08.2024               |
| lasdasdiişliilşa                                                 | 100                      |
|                                                                  | BAŞVUR                   |
| isdişləsişdişəlsdi                                               |                          |
|                                                                  |                          |
| eişdləsişdişsəlşd                                                |                          |
| şaldsışisalşd                                                    |                          |
| ) BAŞVURU ALANLARI:                                              |                          |
| Abacılık ( 🕥 Kişi )                                              |                          |
| Ahşap oymacılığı ( 🕚 Kışı )                                      |                          |

**Not:** Eğer aynı tarihte aynı saatte sınav yapılacaksa enstitülerin hazırlamış olduğu duyuru metninde mutlaka sınav saat bilgisine yer vermesi yeterlidir.

Eğer sınav uygulaması başvuru yoğunluğu veya sınav ortam yetersizliği nedeniyle farklı saatlerde yapılacak ise başvuru sahiplerine farklı sınav giriş saati verilmesi gerekmektedir. Sistemde buna uygun veri giriş alanı bulunmadığı için çözüm geliştirebilmek adına mutlaka genel müdürlüğümüze geri dönüş yapılması gerekmektedir.

Başvur butonu ile e-devlet girişi yapılarak sistem üzerinden usta öğreticiler belgelerini yükleyecek ve başvuru yapacaktır. Usta öğretici tarafından sisteme yüklenecek belgeler;

- Diploma
- Sağlık Raporu
- İkametgah
- Sabıka Kaydı ve
- Fotoğraf'tır.

## Örnek ekran;

| aşvuru                                      |               |  |
|---------------------------------------------|---------------|--|
| nstitü Adı :<br>an Adı :                    | test 0722 - 1 |  |
| aşvuru Alanı                                | 7             |  |
| Abacılık                                    |               |  |
| 56062393049                                 |               |  |
| dı                                          |               |  |
| Test                                        |               |  |
| byadı                                       |               |  |
| Mut                                         |               |  |
| iploma Belgesi                              |               |  |
| Dosva Sec                                   | ma Detayı ndf |  |
| osya Türü(.pdf) / (Max 1 mb dosva vükleneb  | silir)        |  |
|                                             |               |  |
| ğlık Raporu                                 |               |  |
| Dosya Seç - Ter                             | ma Detayı.pdf |  |
| osya Türü(.pdf) / (Max 1 mb dosya yükleneb  | silir)        |  |
| otoğraf                                     |               |  |
| Dosva Sec IMG 7742 IPG                      |               |  |
| osya Türü(.jpg) / (Max 1 mb dosya yüklenebi | illir)        |  |
|                                             |               |  |
| ametgah                                     |               |  |
| Dosya Seç                                   | ma Detayı.pdf |  |
| osya Türü(.pdf) / (Max 1 mb dosya yükleneb  | illir)        |  |
| ibika Kaydi                                 |               |  |
| Dosva Sec - Ter                             | ma Detaypdf   |  |
| osya Türü(.pdf) / (Max 1 mb dosya yükleneb  | illir)        |  |
|                                             |               |  |
|                                             |               |  |
|                                             |               |  |

Sisteme kaydet butonu ile işlenen başvuruların durumu usta öğreticiler tarafından

<u>https://e-olgunlasma.meb.gov.tr</u> adresinden iş başvurularım alanından takip edilebilecektir. Sınav sonuç ekranı da aynı alandan görüntülenebilecektir.

## Örnek ekran;

| T.C. MILLI EĞİTİM<br>BAKANLIĞI | =            |                                       |                                       |                                                         |                     |                          | Oturum Sonu<br>29:53                        | 🖞 🕸 🕓 🏝 Test M |                                  |
|--------------------------------|--------------|---------------------------------------|---------------------------------------|---------------------------------------------------------|---------------------|--------------------------|---------------------------------------------|----------------|----------------------------------|
|                                | Ilan Basvuru | Ilan Basvurularım Itan Ə Tanibasvurul |                                       |                                                         |                     |                          |                                             |                |                                  |
|                                | Sira No      | İşlemler                              | Baqvuru Tarihi<br>12.07.2024 12.08.41 | Kurum Adı<br>İstanlari Refis Övüç Olgurisşina Enstitüsü | Illan Adı<br>test 1 | Başəuru Alam<br>Abəcəlik | Başvuru Durumu<br>Xesin Başvarosu Onsvlandı | Açıklama       | Sonuș Belgesi<br>Belge Cărăntăle |
|                                |              |                                       |                                       |                                                         |                     |                          |                                             |                |                                  |
|                                | G            |                                       |                                       |                                                         |                     |                          |                                             |                |                                  |